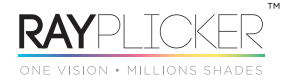

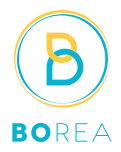

## DÉMARRAGE RAPIDE APPAREIL RAYPLICKER

QUICK START RAYPLICKER DEVICE / SCHNELLSTART RAYPLICKER / INICIO RÁPIDO DISPOSITIVO RAYPLICKER

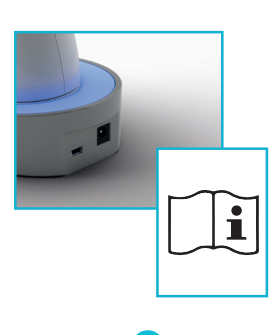

FR: Charger l'appareil avant son utilisation.

EN: Charge the device before use.

DE: Vor Gebrauch den Akku laden.

ES: Cargar el aparato antes de la utilización.

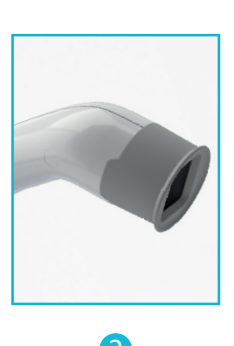

FR: Positionner la gaine sur le guide puis l'embout stérilisé à l'autoclave.

EN: Place the protective sheath over the guide then, place the autoclavable mouthpiece.

DE: Schutzhülle über das Frontstück ziehen und danach das sterilisierte Mundstück aufstecken.

ES: Colocar primero la funda sobre la guía y luego la boquilla esterilizada en autoclave.

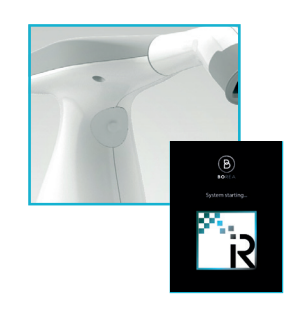

3 FR: Allumer l'appareil en appuyant sur le bouton.

EN: Switch on the device by pressing the button.

DE: Gerät einschalten durch Drücken des Knopfes.

ES: Encender el dispositivo pulsando el botón.

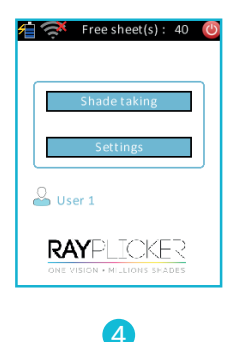

FR: Sélectionner «Shade-taking» pour afficher l'image vidéo. Appuyer sur le bouton pour realiser la prise de teinte. (voir n°3)

EN: Select «Shade-taking» to displayed the video image. Press the button to take the shade. (see n°3)

DE: "Shade taking" wählen. Das Bild wird angezeigt. Betätigen Sie den Knopf zur Farbnahme (siehe n°3)

ES: Seleccionar "Shade-taking" para visualizar la imagen de vídeo. Pulsar el botón para realizar la toma de color. (Ver n.º 3)

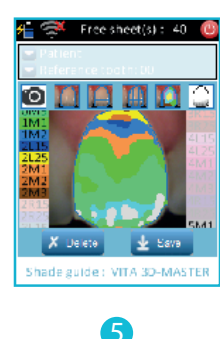

FR: Cliquer sur l'écran pour visualiser les différentes cartographies puis supprimer ou enregistrer la prise de teinte.

EN: Click on the screen to view different mapping and then delete or save the shade.

DE: Berühren Sie den Bildschirm zur Ansicht der verschiedenen Funktionen. Dann die Farbnahme sichern (save) oder löschen (delete).

ES: Hacer clic en la pantalla para visualizar las diferentes cartografías. Suprimir o guardar la toma de color.

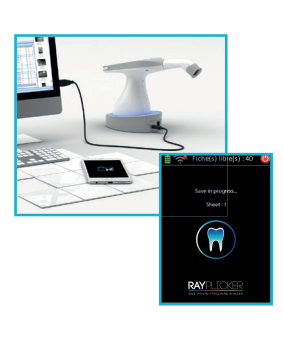

6 FR: Transférer les données depuis le logiciel.

EN: Transfer data from the software.

DE: Datenübermittlung. Die Bedienungsanleitung ist auf unserer Homepage verfügbar.

ES: Transferir los datos desde el programa.

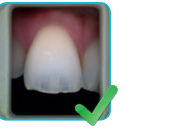

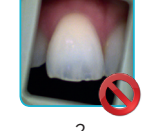

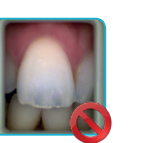

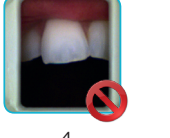

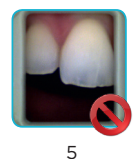

FR

- 1- Vérifier le bon positionnement de l'embout.
- 2- La mire de gris doit être parallèle aux bords de l'écran.3- La bouche du patient doit être ouverte et il doit respirer par le nez.
- 4- La langue et la lèvre ne doivent pas apparaître à l'image.
  5- La dent doit être bien positionnée au centre de l'image et l'embout doit être en contact.
- Ne pas bouger jusqu'à la fin de l'aquisition (1 s).
- EN:
- 1- Check the position of the mouthpiece
- 2- The grey pattern must be parallel to the screen edges.
- 3- The patient mouth has to be wide open and he must breath by nose.4- No tongue and lip visible in the image.
- 5- The position of the tooth must be in the center of the display and the mouthpiece has to be in contact. Do not move until the end of the acquisition (1 s).
- 1- Überprüfen der korrekten Positionierung des Mundstücks.
- 2- Die graue Schablone muss parallel zu den Bildschirm-Ecken sitzen.
   3- Der Patientenmund sollte weit geöffnet sein und er sollte durch die Nase atmen.
- Zunge oder Lippen dürfen auf dem Bild nicht sichtbar sein.
   Der Zahn muss im Zentrum des Bildes sichtbar sein (Fadenkreuz) und in Kontakt mit
- dem Mundstück. Nicht bewegen bis zum Ende der Aufnahme (1 Sek.).
- ES:
- Verificar que la boquilla esté bien ubicada.
   La mira gris debe estar paralela a los bordes de la pantalla.
- 3- El paciente debe mantener la boca abierta y respirar por la nariz.4- La lengua y los labios no deben aparecer en la imagen.

5- Situar el diente en el centro de la imagen y mantener la boquilla en contacto. No moverse hasta finalizar la adquisición (1 s).

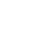

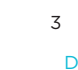

DE

## DÉMARRAGE RAPIDE LOGICIEL DENTISTE / QUICK START DENTIST SOFTWARE / SCHNELLSTART SOFTWARE ZAHNARZT / INICIO RÁPIDO PROGRAMA ODONTÓLOGO

| Disponible sur / Available   | on / Verfügbar unter / Disponible en: www.borea.dental/telechargement                                                                                                    |                                |
|------------------------------|----------------------------------------------------------------------------------------------------|--------------------------------|
| 1 PAGE PRINCIPALE / MAIN F   | AGE / HAUPTSEITE / PÁGINA PRINCIPAL                                                                                                    | FR: Paramètres<br>EN: Settings |
|                              |                                                                                                    | DE: Einstellungen              |
| Fr: Importer fiches          |                                                                                                    | L3. Farametros                 |
| En: Import files             |                                                                                                    | FR: Déconnecter l'utilisateur  |
| De: Dateienimport            |                                                                                                    | EN: Disconnect the user        |
| Es: Importar fichas          |                                                                                                    | DE: Trennen des Benutzers      |
|                              | Files Archives                                                                                                    | ES: Desconectar usuario        |
| FR: Acces fiches et archives | Search Page1/1 🔟 💝 🖬                                                                                                    | FR: Actualiser le Cloud        |
| EN: Access to files and      | File15 D File14                                                                                                    | EN: Cloud actualization        |
| archives                     | PatientLeaf PatientLea F PatientLea F PatientDeant Vittlaboratoire Borea wittlaboratoire Borea wittlaboratoire Borea modified: 14-12-16 1340 modified: 14-12-16 109-33 modified: 14-12-16 109-33 | DE: Aktualisierung der Cloud   |
| DE: Zugang zu Dateien und    | A File7                                                                                                    | ES: Actualizar Cloud           |
| ES: Acceso fichas y archivos | PatientSimon F<br>PatientLaboratoire Borea<br>withLaboratoire Borea<br>PatientLinomas T<br>WithLaboratoire Borea                                                                                 |                                |
|                              | modfried:13-12-16 14:32 modfried:13-12-16 14:32 modfried:13-12-16 14:51 modfried:13-12-16 14:51                                                                                                  | FR: Commande en cours          |
|                              | A File3     PatientsOFIA P     with! aboratorie Rece     with! aboratorie Rece     with! aboratorie Rece                                                                                         | DE: Unerledigte Aufträge       |
| FR: Commande non traitée     | modified: 13-12-16 1428 modified: 13-12-16 1426 modified: 13-12-16 1425                                                                                                    | ES: Pedido en curso            |
| EN: Untreated order          |                                                                                                    |                                |
| DE: Unbearbeitete Aufträge   | ×                                                                                                    | FR: Commande finalisée         |
| ES: Pedido no tratado        |                                                                                                    | EN: Finished order             |
|                              |                                                                                                    | DE: Erledigte Aufträge         |
|                              |                                                                                                    | ES: Pedido finalizado          |
|                              |                                                                                                    |                                |

2) ONGLET PRISE DE TEINTE / SHADE-TAKING TAB / FARBNAHME (SHADE TAKING) REGISTER / PESTAÑA TOMA DE COLOR

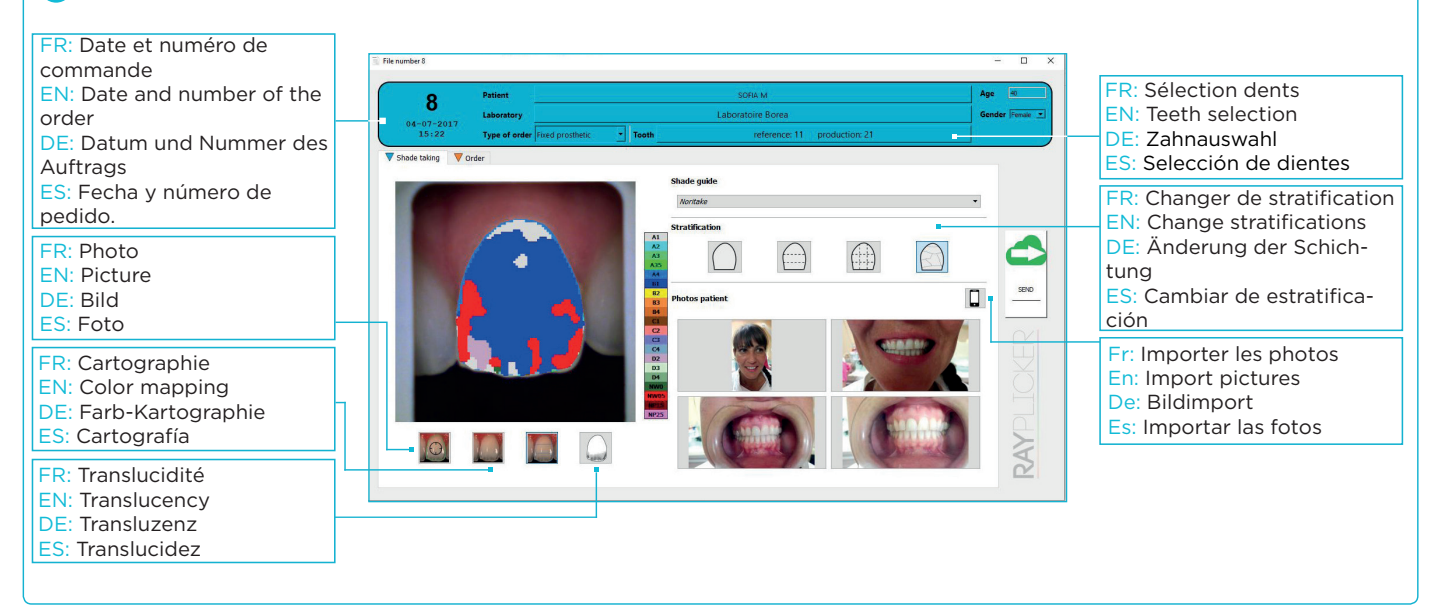

3 ONGLET COMMANDE / ODER FORM / AUFTRAGS (ORDER) REGISTER / PESTAÑA PEDIDO

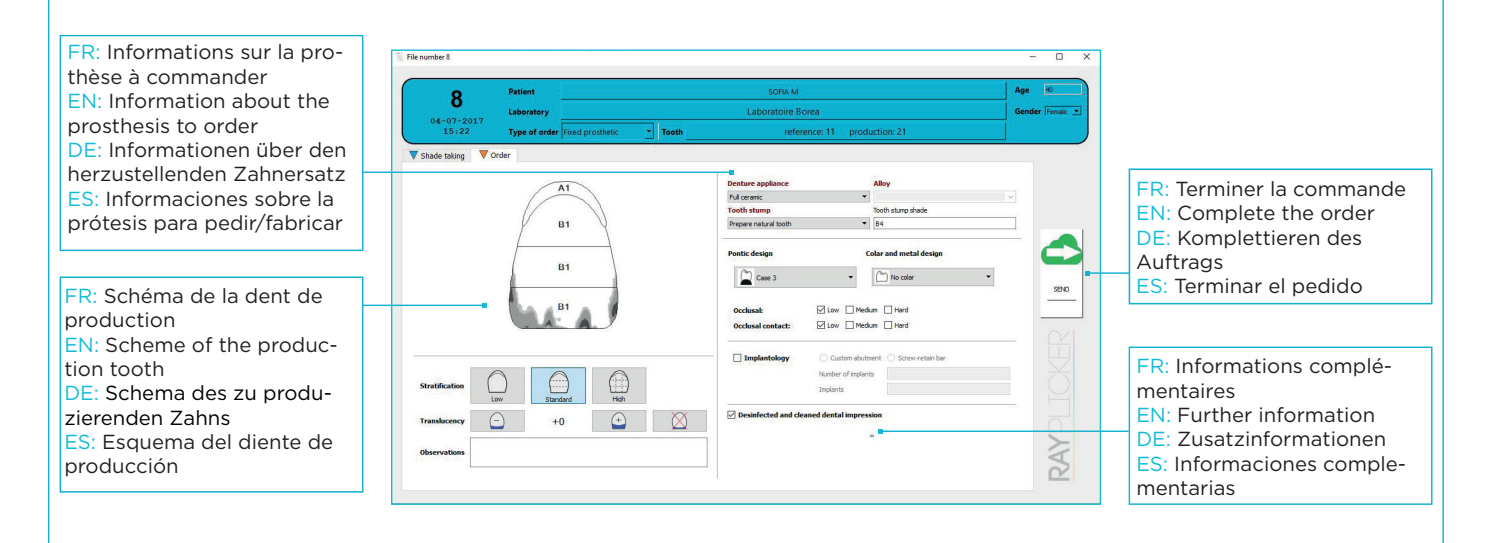

Electrical device. Bearing the CE mark. Made in France by BOREA. For professional use only. 03-2017. Appareli éléctrique. Marquage CE. Fabriqué en France par BOREA. Usage professionnel seulement 03-2017. Elektrogerát. CE. Hergestellt in Frankreich durch BOREA. Fur die professionelle Anvendung in der Zahnmedizin. 03-2017. Aparato eléctrico. Marcado CE. Fabricado en Francia por BOREA. Para uso profesional únicamente. 03-2017.

## www.BOREA.dental